## Inscripción al RETA-2025 -- Modo de empleo del enlace a la plataforma HelloAso.

HelloAsso (H-A) es una organización sin ánimo de lucro creada para dar servicio a las necesidades del mundo asociativo en Francia. Para la Reunión Europea de Telescopios Astronómicos (RETA 2025), hemos decidido usar esta plataforma y os pedimos hacer vuestras inscripciones y pagos siguiendo el modo de empleo siguiente. En caso de problemas o dudas, escribir a <u>saturhelena@orange.fr</u>

1/ Pantalla de recepción e inscripción global al RETA:

| RETA-2025-Clamensane-ES<br>Dar <u>ASTRO CLUB DE FRANCE</u><br>Du 26 au 30 août 2025, à partir de 15h                                                                                                    |                                                                                                | Partager 🖋                                                             | ATH EDITION                                                                         |
|----------------------------------------------------------------------------------------------------|------------------------------------------------------------------------------------------------|------------------------------------------------------------------------|-------------------------------------------------------------------------------------|
| teunión Europea de Telescopios Astronómicos (RETA).<br>Organizada por el Astro Club de France (ACF) con la co<br>a Côte Basque (SAPCB) y el apoyo de AstroARAs y la Fe<br>FAAE), el IV RETA nos espera del 26 al 30 de agosto, en<br>rancia) | ·laboración de la Société d'A<br>ederación de Asociaciones A<br>n el Camping le Clot du Jay (( | stronomie Populaire de<br>Astronómicas de España<br>04250 Clamensane – | Salle des associations<br>38 Route du Pré Long<br>04250 La Motte-du-Caire<br>France |
| Voir la description                                                                                                    | n complète v<br>Conse                                                                          | ar sobre + ó - hasta<br>guir el número de<br>cipantes que desee        | Une question ?<br>Contactez l'association :<br>Afficher les coordonnées             |
| nscripción al RETA- Tarifa única<br>ienvenidos al formulario de inscripción d 4º RETA edición<br>025. Os deseamos una agradable experiencia.<br>Souhaitez-vous ajouter un don à <u>ASTRO CLUB E</u>                                          | 20€<br>DE FRANCE en plus de vo                                                                 | otre inscription ?                                                     | blidad                                                                              |
| ajo aparece la opción de hacer un do<br>rece "Pas de don" es decir, no hago de                                                                                                    | onativo extraordina<br>onativo, pero pued                                                      | rio al organizador (A<br>le modificarlo si lo de                       | STRO CLUB DE FRANCE). Por defe<br>esea.                                             |
| Inscripción al RETA- Tarifa únio<br>Bienvenidos al formulario de inscripción<br>2025. Os deseamos una agradable expe                                                                                                    | <b>Ca</b><br>n al 4º RETA edición<br>rriencia.                                                 | 20€                                                                    | - 1 +                                                                               |
| Souhaitez-vous ajouter un dor<br>Pas de don ○ 5 € ○ 10 €                                                                                                    | າ <b>à <u>ASTRO CLUB I</u><br/>◯ 20 € ◯ Ch</b>                                                 | DE FRANCE en plut<br>oisir un montant                                  | s de votre inscription ?                                                            |
| • • •                                                                                                    |                                                                                                |                                                                        |                                                                                     |

En la siguiente pantalla se inscriben los participantes.

| 📜 Choix des billets 🚽 💄 Participants                                                            | i⊟ Coordonnées                         | 🛛 Récapitulatif      | Détails de votre com                                                                     | mande                        |
|-------------------------------------------------------------------------------------------------|----------------------------------------|----------------------|------------------------------------------------------------------------------------------|------------------------------|
|                                                                                                 |                                        |                      | Billet x1                                                                                | 20€                          |
| (i) Les champs suivis d'une étoile (*) sont obligatoires                                        |                                        |                      | Contribution à<br>HelloAsso                                                              | montant<br>libre             |
| Inscripción al RETA- Tarifa única - Partici                                                     | pant 1                                 |                      |                                                                                          |                              |
| Ce participant va effectuer le paiement                                                         |                                        |                      | Au moment de votre paiem<br>pourrez choisir de contrik                                   | ient, <b>vous</b><br>Duer au |
| Prénom *                                                                                        | Nom *                                  |                      | fonctionnement de Hello                                                                  | Asso.                        |
| 0 / 50                                                                                          |                                        | 0 / 50               | Notre plateforme dépend o<br>soutien. Grâce à vous, plus<br>associations bénéficient d'u | le votre<br>de 350.000<br>in |
| Teléfono                                                                                        |                                        |                      | pour leurs projets.                                                                      | vices gratuits               |
| Asociación u organización astronómica?                                                          |                                        |                      | Total commande                                                                           | 20 €                         |
|                                                                                                 |                                        |                      |                                                                                          |                              |
| Indique si dispondrá de un medio de transporte propio.*                                         |                                        |                      |                                                                                          |                              |
|                                                                                                 |                                        |                      |                                                                                          |                              |
| Si desea presentar una charla (30 minutos, preguntas inc<br>resumen (francés, inglés o español) | luidas) o un taller, por favor escriba | un título y un corto |                                                                                          |                              |
|                                                                                                 |                                        |                      |                                                                                          |                              |

## "Prénom" es el nombre propio.

"Nom" son los apellidos.

La pregunta del medio de transporte es para organizar de alguna manera los desplazamientos a la sala de conferencias de La Motte-du-Caire, a 8,5 km del camping.

## Más abajo aparecen las opciones:

| Options supplémentaires                                                               |           | HelloAsso                                                               | libre                                         |
|---------------------------------------------------------------------------------------|-----------|-------------------------------------------------------------------------|-----------------------------------------------|
| Visita al OHP : 7 €<br>Las visitas serán jueves o viernes mañana.                     |           | Au moment de votre pa<br>pourrez choisir de con<br>fonctionnement de He | iement, <b>vous</b><br>tribuer au<br>lloAsso. |
| Inscripción a la cena del 26 de agosto : 23 €<br>Precio por persona (bebidas aparte). |           | Notre plateforme déper<br>soutien. Grâce à vous, p                      | id de votre<br>lus de 350.000                 |
| Inscripción a la cena del 27 de agosto : 23 €<br>Precio por persona (bebidas aparte). |           | accompagnement et de<br>pour leurs projets.                             | d'un<br>services gratuits                     |
| Inscripción a la cena del 28 de agosto : 23 €<br>Precio por persona (bebidas aparte). |           | Total commande                                                          | 20 €                                          |
| Inscripción a la cena del 29 de agosto : 23 €<br>Precio por persona (bebidas aparte). |           |                                                                         |                                               |
| Inscripción a la cena del 30 de agosto : 23 €<br>Precio por persona (bebidas aparte). |           |                                                                         |                                               |
|                                                                                       |           |                                                                         |                                               |
| Total                                                                                 |           |                                                                         |                                               |
| 20 €                                                                                  | Suivant > |                                                                         |                                               |

## Ejemplo:

| Visita al OHP : 7 €                                                                                                    | Details de Vo                                              | otre commande                                                                                    |  |
|----------------------------------------------------------------------------------------------------|------------------------------------------------------------|--------------------------------------------------------------------------------------------------|--|
| Las visitas serán jueves o viernes mañana.                                                                                                    | Billet x1                                                  | 20                                                                                               |  |
| Qué fecha prefiere para su visita al OHP? Jueves 28 ó viernes 29. *                                                                                          | Options x6                                                 | 122                                                                                              |  |
| 28/08/2025                                                                                                    | Contribution à                                             | (i) montant<br>libre                                                                             |  |
| Inscripción a la cena del 26 de agosto : 23 €                                                                                                    | Au moment de                                               | vetre poiement veur                                                                              |  |
| Precio por persona (bebidas aparte).<br>Tiene alguna indicación sobre la cena? (Vegatariano, vegano, otro).                                                  | pourrez chois<br>fonctionneme                              | ir de contribuer au<br>ent de HelloAsso.                                                         |  |
| no                                                                                                    | ✓ Notre plateform soutien. Grâce                           | Notre plateforme dépend de votre<br>soutien. Grâce à vous, plus de 350.000                       |  |
| Inscripción a la cena del 27 de agosto : 23 €                                                                                                    | associations be<br>accompagnem                             | énéficient d'un<br>ent et de services gratuits                                                   |  |
| Precio por persona (bebidas aparte).                                                                                                    | pour leurs proj                                            | ј <del>с</del> в.                                                                                |  |
| Tiene alguna indicación sobre la cena? (Vegatariano, vegano, otro).                                                                                          | Total comman                                               | nde 142                                                                                          |  |
| no<br>Inscripción a la cena del 29 de agosto : 23 €                                                                                                    | ~                                                          |                                                                                                  |  |
| Precio por persona (bebidas aparte).<br>Tiene alguna indicación sobre la cena? (Vegatariano, vegano, otro).                                                  |                                                            |                                                                                                  |  |
| no                                                                                                    | ~                                                          |                                                                                                  |  |
| Inscripción a la cena del 30 de agosto : 23 €<br>Precio por persona (bebidas aparte).<br>Tiene alguna indicación sobre la cena? (Vegatariano, vegano, otro). | Au moment de<br>pourrez chois<br>fonctionneme              | e votre paiement, <b>vous</b><br>i <b>r de contribuer au</b><br>e <b>nt de HelloAsso.</b>        |  |
| no                                                                                                    | Notre platefori soutien. Grâce associations be accompagnem | me dépend de votre<br>à vous, plus de 350.000<br>énéficient d'un<br>nent et de services gratuits |  |
|                                                                                                    | pour leurs pro                                             | jets.                                                                                            |  |
| tal                                                                                                    | Tetel                                                      |                                                                                                  |  |

Tras indicar las opciones elegidas, el montante total se irá actualizando y podrá pulsar en "Suivant" para seguir con las informaciones del pagador:

| Informations de paiement                               |              | Contribution à <b>montant</b><br>HelloAsso <b>libre</b>                 | Tras indicar los datos y |
|--------------------------------------------------------|--------------|-------------------------------------------------------------------------|--------------------------|
| Payer en tant qu'organisme                             |              | Au moment de votre palement, <b>vous</b>                                | la dirección mail (muy   |
| J'ai déjà un compte HelloAsso : j <u>e me connecte</u> |              | pourrez choisir de contribuer au<br>fonctionnement de HelloAsso.        | importante ya que será   |
| Prénom *                                               | Nom *        | Notre plateforme dépend de votre                                        | a la que recibirá        |
| Saturnino                                              | GARCIA MARIN | soutien. Grâce à vous, plus de 350.000<br>associations bénéficient d'un |                          |
| Email *                                                |              | accompagnement et de services gratuits<br>pour leurs projets.           | confirmación de toda la  |
| saturhelena@orange.fr                                  |              |                                                                         |                          |
| Confirmation Email *                                   |              | Total commande 142 €                                                    | "Suivant".               |
| saturhelena@orange.fr                                  |              |                                                                         |                          |
|                                                        |              |                                                                         |                          |
|                                                        |              |                                                                         |                          |
| Total                                                  |              |                                                                         |                          |
| 142 €                                                  | Suivant >    |                                                                         |                          |

Aparece un recapitulativo de la inscripción y las opciones elegidas:

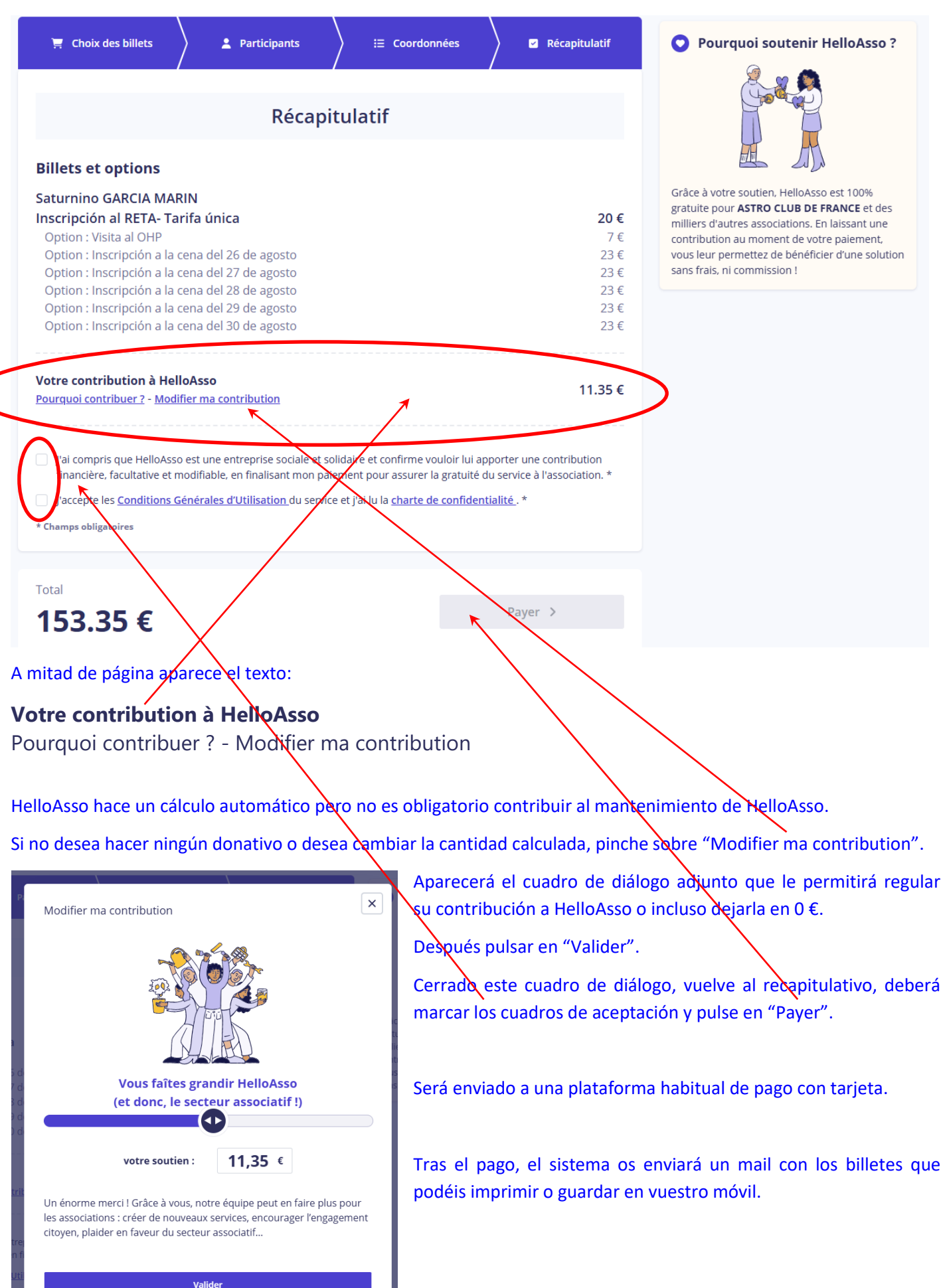